## **Cartografias Leitoras**

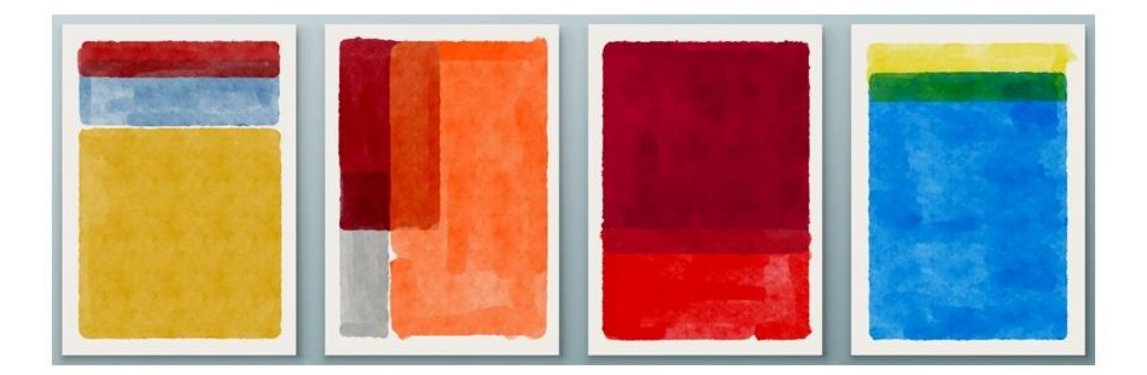

## **Como Publicar um Evento**

Estas indicações destinam-se às Instituições do Ensino Superior que pretendam registar-se na plataforma Cartografias Leituras para divulgar as suas iniciativas no âmbito da leitura e da escrita.

- Iniciar a sessão em https://cartografiasleitoras.pnl2027.gov.pt/
- Fazer o Registo e aguardar um email que lhe solicitará o envio de alguns dados sobre a sua instituição, a fim de se poder validar o registo. Após a validação, bastará Entrar com o nome de utilizador e a palavra-passe.
- Na barra superior à esquerda (<u>ver imagem 1</u>), selecionar o botão + Adicionar (1) e escolher a opção Evento (2) para aceder ao *backoffice*. Repita a inserção dos seus dados de acesso.

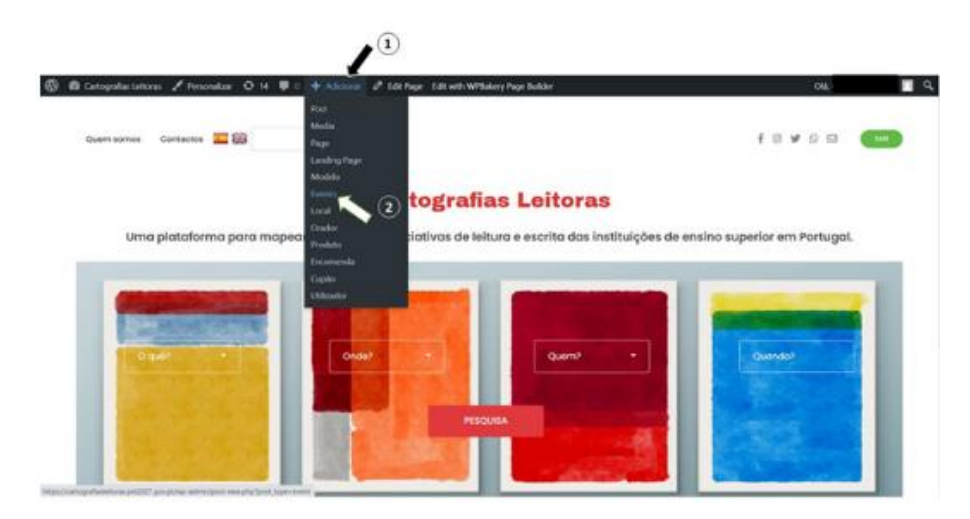

 No backoffice (ver imagem 2), registe o Título do evento e, por baixo deste, escreva um texto até 250 palavras sobre o evento (3). O texto pode ter hiperligações.

|                     | 📧 Design Library 🔷 Wittakery Page Rutain  | 2 | t mater 2000 0 %                                                           |
|---------------------|-------------------------------------------|---|----------------------------------------------------------------------------|
|                     | Add title 🔪 3                             | 0 | Fuents Block ×                                                             |
|                     | Start writing or type / to choose a block |   | Voldaty Patient                                                            |
| alhes do evento     |                                           | • | Panding review                                                             |
| Detalhes Genais     | Quando?<br>Creve 2002-00-36               |   | Autor<br>Cristina Sarmento: w<br>Permalinik                                |
| Totara              | Inicio                                    |   | URLSkg<br>3609                                                             |
| Cubeçalho do Evento |                                           |   | The last part of the URL. <u>Rend about</u><br>assessments CC<br>We Events |
| Moda                | Normania 2020                             | 8 | https://articolafie/elocid.org/027.ppx/<br>exemu(0900) (C                  |
| (Squetas            |                                           | ~ | 0 qué                                                                      |
| Reds 🍾 🌀            | Até<br>Des 2022-06-26                     |   | Procure Categories                                                         |

• No menu lateral esquerdo, em **Detalhes do evento**, preencha os **Detalhes Gerais** (4):

Quando? (Escolha a data de início do evento, formato: aaaa-mm-dd. Ex: 2022-01-19);

Início (Escreva a hora de início do evento, formato: hh:mm. Ex: 18:00);

Até (Escolha a data de fim do evento, formato; aaaa-mm-dd. Ex: 2022-02-22);

Fim (Escreva a hora de fim do evento, formato: hh:mm. Ex: 21:00);

Expira (Escolha a data e hora de fim do evento, formato: aaaa-mm-dd e hh:mm. Ex: 2022-08-26 17:59).

 No menu lateral esquerdo, em Detalhes do evento, selecione Contactos (5), preenchendo os seguintes campos:

Local (Ex: Lisboa);

Morada (Ex: Av. 24 de julho, n.º 140 C. 1399-025 Lisboa);

Telefone: (Ex: +351 213 934 601);

Email (Ex: pnl@pnl2027.gov.pt);

Latitude (Ex: 38.7038212);

Longitude (Ex: -9.1688787).

• No menu lateral esquerdo, em **Detalhes do evento**, selecione **Redes Sociais** (6), e clique em *add new* (cada vez que quiser adicionar uma rede) para aceder aos seguintes campos:

Título (Ex: FB, Twitter, Youtube...)

URL (Ex: https://www.facebook.com/PNL2027/)

• No menu lateral à direita, clique em **Evento** (7), preenchendo os seguintes campos (8):

O quê (Ex: Concurso, Efeméride, ...);

Quem (Ex: Ensino Superior Público, Ensino Superior Politécnico, ...);

Onde (Ex: Lisboa, Aveiro, ...);

Etiquetas (Ex: Escrita criativa, Maratona de leitura, Fanzine, ...)

Adicione nova etiqueta, cada vez que quiser adicionar uma, e atribua até 3 palavraschave relacionadas com o evento;

Imagem (Faça o upload da imagem do evento, até 500 Kb e 525x350 px);

Descrição (Síntese descritiva do evento, até 6 palavras).

Por fim, carregue no botão Publicar (9), se quiser que o seu evento fique logo visível, ou escolha no calendário a data em que o quer publicar.